现在用微信来进行消费支付是一种很常见的快捷支付方式,如果使用次数多的话交易明细会比较杂乱,但是可以通过将微信交易明细导出到excel的方式来进行管理, 下面品存君就为大家介绍交易明细导出excel的具体操作方法。

将微信交易明细导出到excel分为可以分为以下两个步骤:

1、在微信中复制需要导出至excel的交易明细

要把交易明细导出到excel中首先要在微信中对交易明细进行复制,打开微信之后通过【我】-【钱包】进入钱包界面,然后点击右上角的图标进入【支付中心】页面, 在页面中选择账单。

在账单页面中可以看到所有的微信交易明细,包括红包往来,零钱充值提现以及各种转账,点击账单页面右上角的【筛选】可以选择交易类型对交易明细进行筛选, 还可以选择具体的年月查看当月的月账单。

在找到需要导出至excel的交易明细之后,就可以长按页面选择需要的内容进行复制,复制的内容交易明细内容包括交易对象,交易金额以及交易时间。

2、将复制的交易明细进行整理

完成复制后就可以将文本粘贴到excel表格中,进行调整之后大家就可以清楚地查看到账单的收支明细了。

结语:想要微信交易明细导出至excel的话,需要先复制再手动整理,有时间的话大家可以按照品存君介绍的方法试一试。